Note: Before starting the order process, make sure you have the license plate number, make, color and state of your vehicle ready.

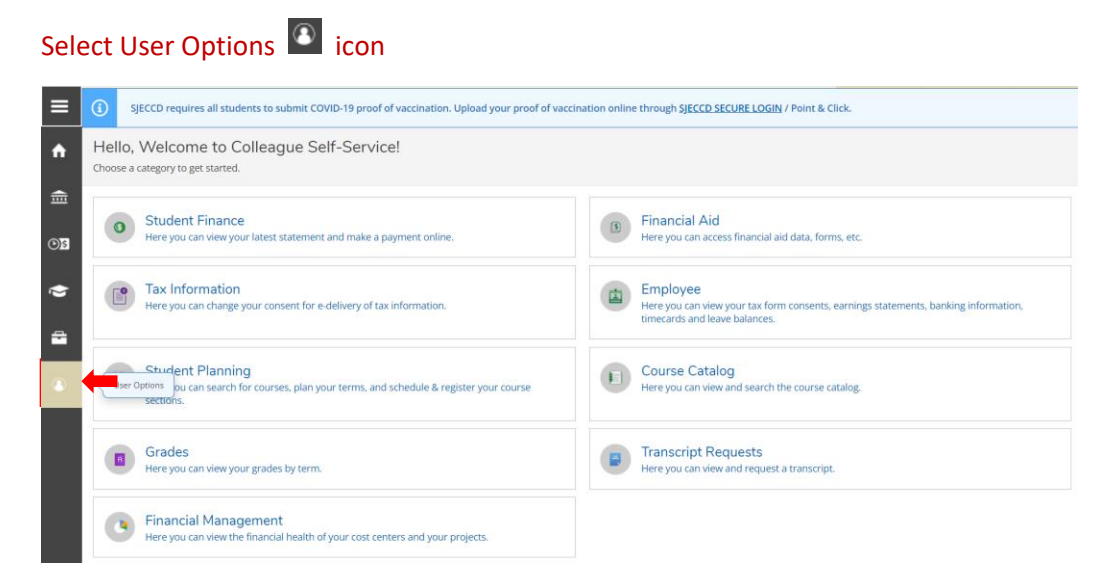

#### Select Parking Permit Request

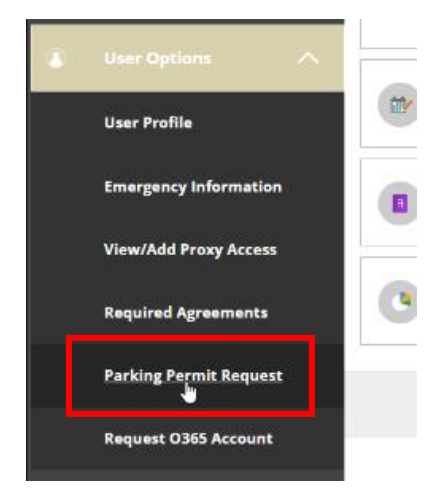

#### Select Term and click on Next

| Online Parking Permit Request |                         |
|-------------------------------|-------------------------|
| Select Term *                 | Select Term Select Term |

# Select Institution and choose Parking Permit Request

| Online Parking Permit Request                                                                                                    |                    |
|----------------------------------------------------------------------------------------------------|--------------------|
| Select Institution * Preferred Name ID Date of Birth Preferred Email Address Phone Address Line 1 Address Line 2 City, State, Postal Code and Country Parking Permit Request | Select Institution |

Your information should be populated already. Verify your email ID by typing it in. Verify your delivery address if ordering a physical permit.

Click on Next

|                              | Your Information    |                                 |
|------------------------------|---------------------|---------------------------------|
| Student ID #                 |                     |                                 |
| First Name *                 | Middle Name         | Last Name *                     |
| Address *                    | Apt./Unit           | Reset Address                   |
| City                         | State/Province      | Zip/Postal Code                 |
| San Jose                     | CA                  | 95121                           |
| Tel. Number (xxx) xxx-xxxx * | Email Address *     | Verify Email *                  |
| Call Phope                   | Verify Call Phone   | Please Enter valid Verify Email |
|                              | vering went notife  |                                 |
|                              | OPEN WITH LOCALHOST | NEXT                            |

# NOTE: Full time Employee/Faculty digital permits are free and do not need to be renewed annually.

### Select Staff/Faculty Digital Permit and click on Next

| JECCD Parking Regulations requir                                                                                                    | e parking permits in all campus parking lots.                                                                                    |  |  |  |  |  |
|----------------------------------------------------------------------------------------------------|----------------------------------------------------------------------------------------------------|--|--|--|--|--|
| Students: Permits are now digital<br>o display a physical permit.                                                                                                    | permits (your plate number is the permit number). Digital permits allow you to park in you designated area without being require |  |  |  |  |  |
| Notorcycle permits are only digital                                                                                                    | and no physical permits will be issued. The license plate is the permit number.                                                  |  |  |  |  |  |
| Employees:<br>The Employee Digital permits allow you to park in your designated area without being required to display a physical permit. The license plate you register will b<br>your virtual parking permit. Another advantage for Full time Employee Digital permits is no annual renewal is required. The digital permit is valid for the duratic<br>your employment at SIECCD. |                                                                                                    |  |  |  |  |  |
| mployee decal permits will be ma                                                                                                    | illed and incur a processing fee. Allow 7-10 day for the decal permit to arrive.                                                 |  |  |  |  |  |
|                                                                                                    | Parking Permits                                                                                                    |  |  |  |  |  |
| O DAILY PERMIT                                                                                                    |                                                                                                    |  |  |  |  |  |
| STAFF/FACULTY DIGITAL F                                                                                                    | PERMIT (Valid Aug 15, 2022 - Dec 31, 2030)                                                                                       |  |  |  |  |  |
|                                                                                                    |                                                                                                    |  |  |  |  |  |

Enter License Plate number and from drop down select the Make, Color and State.

#### **Click on Next**

| <li>Information Panel</li>                                                                                                    |                 |                     |               |       |  |  |  |  |
|----------------------------------------------------------------------------------------------------|-----------------|---------------------|---------------|-------|--|--|--|--|
| Confirm the vehicle information or make changes if needed.<br>Only the plate number can be entered. VIN entries cannot be accepted. |                 |                     |               |       |  |  |  |  |
|                                                                                                    |                 | Vehicle Information |               |       |  |  |  |  |
|                                                                                                    | License Plate * |                     | 🛱 My Vehicles |       |  |  |  |  |
|                                                                                                    | Make *          |                     | $\odot$       |       |  |  |  |  |
|                                                                                                    | Color *         |                     | $\bigcirc$    |       |  |  |  |  |
|                                                                                                    | State           |                     | $\odot$       |       |  |  |  |  |
| Action                                                                                                    | License Plate   | Make                | Color         | State |  |  |  |  |
| PREVIOUS                                                                                                    |                 | ADD ANOTHER VEHICLE |               | NEXT  |  |  |  |  |

You successfully ordered your permit. For virtual permits, nothing will be mailed out. Your registered license plate is the permit number. There is nothing to display on your vehicle.

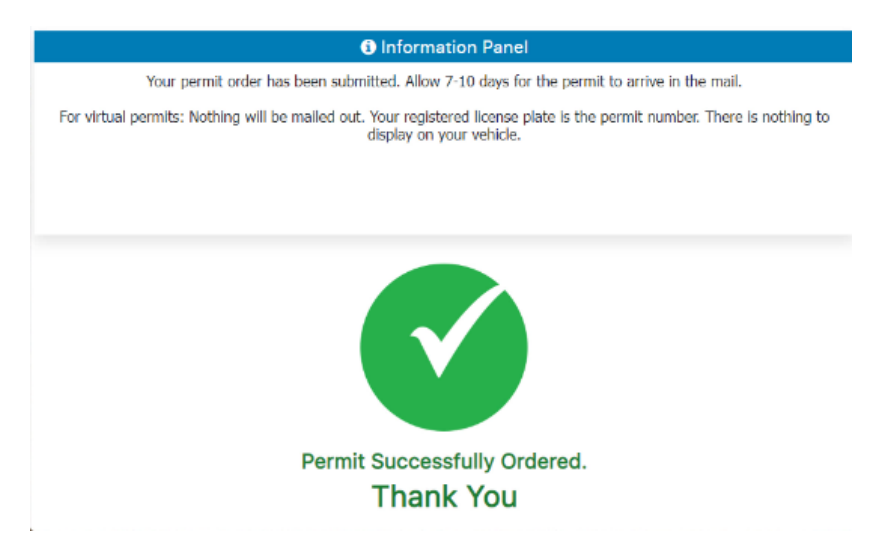

You may email **<u>support@getapermit.net</u>** if you need help with correcting any information on your permit.

Link to YouTube tutorial for ordering parking permit: <u>https://www.youtube.com/watch?v=a1VxF4c-PvQ</u>